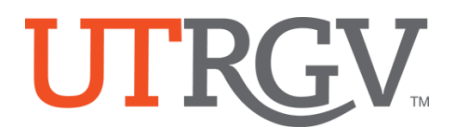

# TK20 – Admission Applications - UTRGV Students not currently enrolled

The University of Texas Rio Grande Valley

#### Create and Admission Application Account (Username and Password)

The candidate creates an admissions account since they likely do not have a UTRGV username or password at the time of application

- https://utrgv.tk20.com
- Click on Admissions
- Click on Click here to create your account.
- Complete the required fields
  - Applicant need to use **personal email** to create applicant account.
  - The applicant need to create a password.
  - (1) MUST contain a minimum of 6 letters and no more than 8 letters. (2) MUST not exceed 12 characters. (3) MAY contain numbers. (4) MAY contain special characters (! @#\$%^&\*?><:"|}{[]';.,-\_=+:/\).</li>
  - You will be given your Admissions Application Username.

| 1 Username                        |                                                                                |                                                                                                    |
|-----------------------------------|--------------------------------------------------------------------------------|----------------------------------------------------------------------------------------------------|
|                                   |                                                                                |                                                                                                    |
| Password                          |                                                                                |                                                                                                    |
|                                   | Admissions                                                                     |                                                                                                    |
| LOG INTO YOUR ACCOUNT ->          | Welcome to the UTRGV Tk20 program admission application center! You will       |                                                                                                    |
|                                   | need a username and password to create an application in Tk20. Currently,      |                                                                                                    |
| forgot your username or password? | this application system is only for non-enrolled UTRGV students or other       | The University of Texas                                                                                                    |
|                                   | external individuals seeking admission to traditional initial teacher certific | Agorande valley                                                                                                    |
|                                   | programs and to alternative certification programs offered through Conti       |                                                                                                    |
| Resources                         | Education.                                                                     |                                                                                                    |
| Admissions                        | To begin your application, please click below to create an Admission Applic    |                                                                                                    |
|                                   | nogram                                                                         | Create Applicant Account                                                                                                    |
|                                   |                                                                                | Enter information below to establish your account. The basic information                                                                                                    |
|                                   | NOTE: This application system is only used for admission to select UTRGV       | marked with an asterisk is required. Additional information will be requested<br>when you connelete your application. How clicking "Create My Account" your                                                                                                    |
|                                   | programs and is not used for admission to the university at either the         | will receive your username.                                                                                                    |
|                                   | entry into any program using the Tk20 application system will apply with t     | * Indicates required fields                                                                                                    |
|                                   | UTRGV student account username and password.                                   | PROFILE INFORMATION                                                                                                    |
|                                   | Click here to create your account                                              | First Name:*                                                                                                    |
|                                   |                                                                                |                                                                                                    |
|                                   |                                                                                | and the second second sec |
|                                   |                                                                                | Middle Name:                                                                                                    |
|                                   |                                                                                |                                                                                                    |
|                                   |                                                                                | Last Name:*                                                                                                    |
|                                   |                                                                                |                                                                                                    |
|                                   |                                                                                |                                                                                                    |
|                                   |                                                                                | Email Address:*                                                                                                    |
|                                   |                                                                                |                                                                                                    |
|                                   |                                                                                | Confirm Email Address:*                                                                                                    |
|                                   |                                                                                |                                                                                                    |
|                                   |                                                                                | RASSWORD INFORMATION                                                                                                    |
|                                   |                                                                                | PASSWORD INFORMATION                                                                                                    |

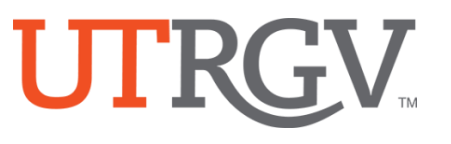

## **Create an Admission Application**

### From the menu Click on ADMISSION APPLICATIONS -> Click Create New Application.

| Tk20 by Wetermerk- Rio Gran | ty of Texas<br>Ide Valley                | Choose the Application from the dropdown,<br>and then click <b>NEXT</b> . |
|-----------------------------|------------------------------------------|---------------------------------------------------------------------------|
| HOME                        | Home > Admission Applications            |                                                                           |
| MESSAGES                    | ADMISSION APPLICATIONS                   |                                                                           |
| ADMISSION APPLICATIONS      | + Create New Application<br>CREA<br>Appl | TE NEW APPLICATION  cation Type:*  Please Select                          |
|                             | P                                        | ev Nox Close                                                              |

#### **Complete the Application.**

- Use the radio buttons, check boxes, text boxes, to complete the application, upload any required documents.
- If your application have linked documents, please download them first into your computer.
- You may browse or use drag and drop to upload your documents.

Complete the Application and the click **SUBMIT** 

| VAQUEROS DPM PRE-PODIAT                                                                           | RY EARLY ASSURANCE PROGRAM                                                                                                    |
|---------------------------------------------------------------------------------------------------|----------------------------------------------------------------------------------------------------|
| IMPORTANT - PLEASE READ ALL THE                                                                   | INFORMATION BELOW BEFORE SUBMITTING YOUR APPLICATION AND REQUIRED DOCUMENTS                                                                                                    |
| For more information on the criteria<br>VaquerosDPM@utrgv.edu.                                    | a for admission to Vaqueros DPM- Pre-Podiatry Early Assurance Program, follow this link or call 956-296-2043 between 8 a.m. and 5 p.m. or email                                                            |
| A COMPLETE application requires all o                                                             | of the following:                                                                                                    |
| • You must meet the admissions requ                                                               | uirements of the Vaqueros DPM Program.                                                                                                    |
| <ul> <li>You must be a U.S. Citizen, U.S. per</li> </ul>                                          | manent resident (required for health professions licensure) or have your application in process.                                                                                                    |
| <ul> <li>You must submit two recommendation</li> </ul>                                            | ition forms.                                                                                                    |
| <ul> <li>You must submit your student tran</li> <li>You must submit your ACT and (or S</li> </ul> | .script.                                                                                                    |
| <ul> <li>You must submit a short video whe</li> </ul>                                             | an acorea.<br>Pre vol answer a question on camera                                                                                                    |
| <ul> <li>You must submit a written persona</li> </ul>                                             | a statement                                                                                                    |
| You must Interview with admission                                                                 | is committee, if selected for interview.                                                                                                    |
| VAQUEROS ADMISSION APPLIC                                                                         | ATION                                                                                                    |
|                                                                                                   |                                                                                                    |
| PERSONAL INFORMATION                                                                              |                                                                                                    |
| UTRGV ID (if any):                                                                                |                                                                                                    |
| Chinashiak                                                                                        | O U.S. Citizen                                                                                                    |
| ciuzensnip.                                                                                       |                                                                                                    |
| Ciuzenship"                                                                                       | <ul> <li>U.S. permanent resident with a Permanent Resident Card (I-55 Green Card)</li> </ul>                                                                                                    |
| Cuzensnip"                                                                                        | U.S. permanent resident with a Permanent Resident Card (I-55 Green Card)     U.S. Cltizenship or residency application has been submitted and in process                                                   |
| ciuzenship-                                                                                       | U.S. permanent resident with a Permanent Resident Card (I-55 Green Card) U.S. Clitizenship or residency application has been submitted and in process Deferred Action for Childhood Antwids Program (DACA) |

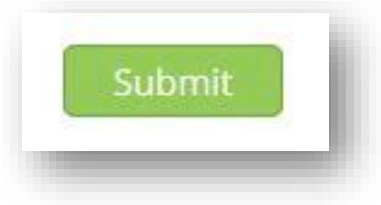